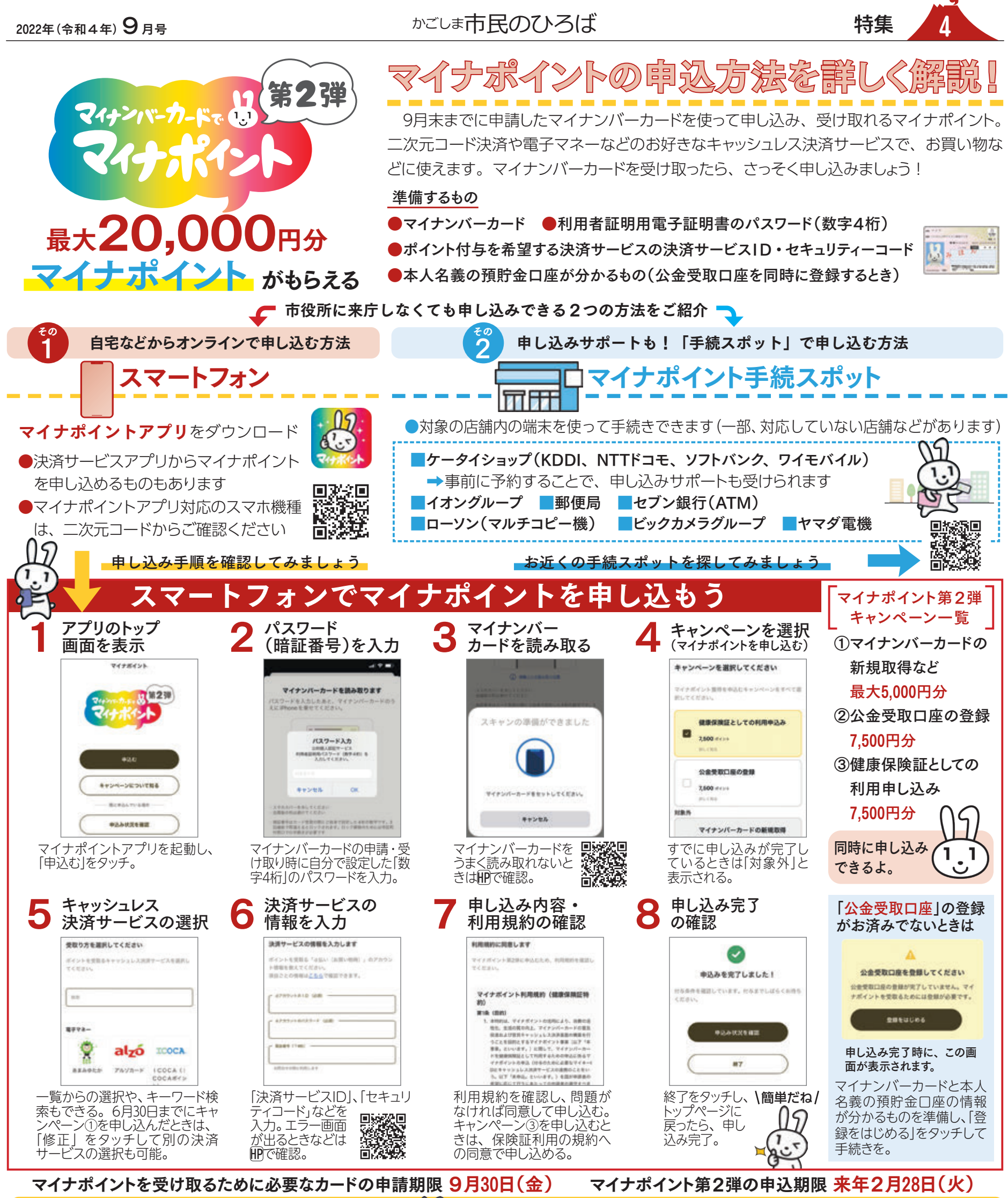

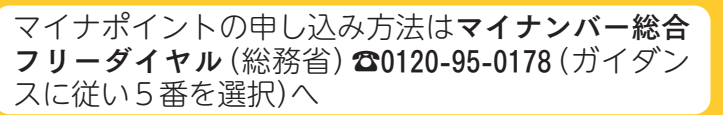

お問い合わせはこちら

市役所でのマイナンバーカードの申請、マイナポイ ントの申し込みサポートは**市マイナンバーカード** コールセンター☎298-9062173224-8959(市民課)へ

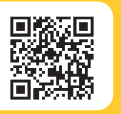

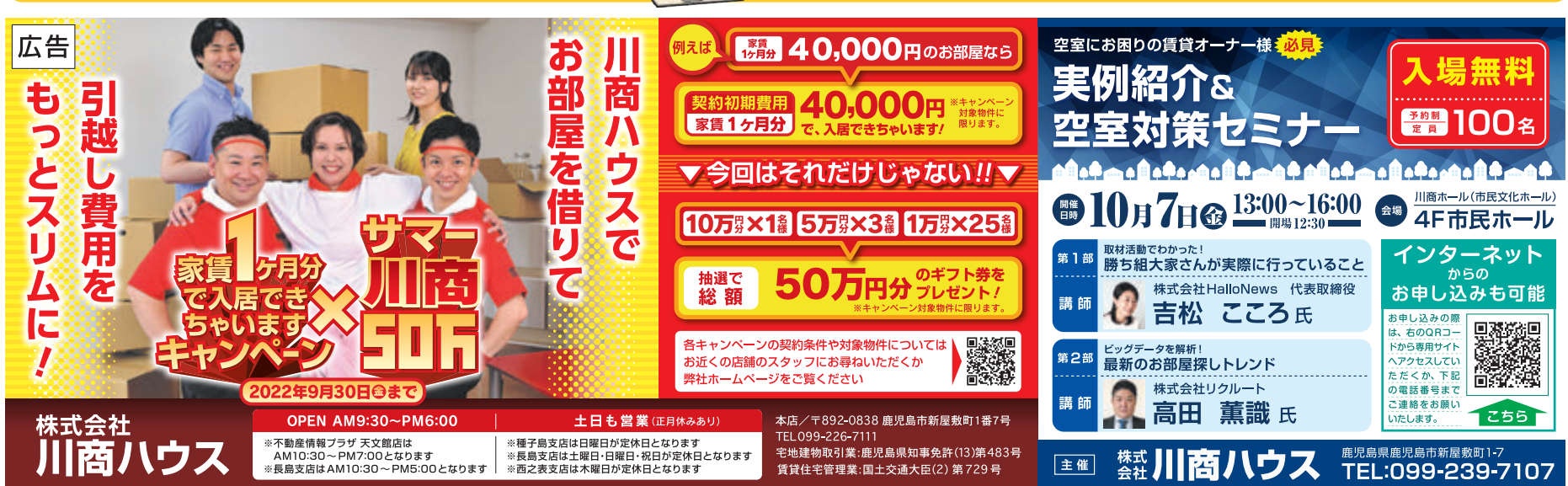